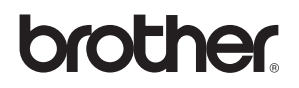

## Windows Vista<sup>™</sup>-installatiehandleiding

U dient eerst alle hardware in te stellen en de driver te installeren, pas dan kunt u de machine gebruiken. Lees de installatiehandleiding en deze 'Windows Vista™ Installatiehandleiding' voor instructies over de opstelling en installatie van deze machine.

## Stap 1 De machine installeren

Volg eerst de stappen in Stap 1 De machine installeren in de handleiding. Keer vervolgens terug naar Stap 2 De driver & de software installeren in deze installatiehandleiding.

# Stap 2 🥑

#### Het stuurprogramma en software installeren

Volg de stappen in deze Windows Vista™ Installatiehandleiding voor de instructie voor de installatie van driver & software.

## De installatie is voltooid!

Bewaar de 'Installatiehandleiding', 'Windows Vista™-installatiehandleiding' en de meegeleverde cd-rom op een veilige plaats, zodat u ze wanneer nodig snel even kunt raadplegen.

## Symbolen die in deze handleiding worden gebruikt

| <b>O</b> njuiste installatie                                                                                | Opmerking                                                                                                    | <b>Q</b><br>Installatiehandleiding                          |
|----------------------------------------------------------------------------------------------------|----------------------------------------------------------------------------------------------------|-------------------------------------------------------------|
| Dit symbool waarschuwt u dat<br>bepaalde apparaten of handelingen<br>niet compatibel met deze machine zijn. | Opmerkingen vertellen u hoe u op een<br>bepaalde situatie moet reageren of<br>geven tips over de werking van een<br>handeling in combinatie met andere<br>functies. | Geeft een verwijzing naar de<br>Installatiehandleiding aan. |

## Alvorens te starten

| Voor het gebruik van deze handleiding   | . 2 |
|-----------------------------------------|-----|
| Meegeleverde CD-ROM voor Windows Vista™ | . 2 |

## Het stuurprogramma en software installeren

| Bij gebruik van de USB-interface      | 4   |
|---------------------------------------|-----|
| De machine op uw computer aansluiten. | . 6 |
| Bij gebruik van netwerkinterface      | 10  |

## Bij gebruik van een netwerk

| Hulpprogramma BRAdmin Light                                   | 17 |
|---------------------------------------------------------------|----|
| Het configuratieprogramma BRAdmin Light installeren           | 17 |
| IP-adres, subnetmasker en gateway instellen met BRAdmin Light | 17 |

## Overige informatie

| ScanSoft™ PaperPort™ 11SE met OCR door NUANCE™ |  |
|------------------------------------------------|--|
| Computervereisten                              |  |

## Voor het gebruik van deze handleiding

Deze handleiding is alleen voor gebruikers van Windows Vista<sup>™</sup>. In deze installatiehandleiding wordt uitgelegd hoe de MFC-Pro Suite-software en multifunctionele drivers voor Windows Vista<sup>™</sup> geïnstalleerd moeten worden, samen met andere informatie over Windows Vista<sup>™</sup>. Alvorens de driver en software te installeren, volgt u de stappen in de sectie **Aan de slag** en **STAP1 De machine installeren** in de Installatiehandleiding. Nadat u de voorbereidende installatie hebt voltooid, volgt u de stappen in deze handleiding om MFL-Pro Suite en de drivers te installeren. In de Installatiehandleiding vindt u ook andere informatie over de machine.

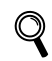

Raadpleeg eerst de Installatiehandleiding.

## Meegeleverde CD-ROM voor Windows Vista™

De hieronder opgesomde informatie kunt u vinden op de Windows Vista™ CD-ROM.

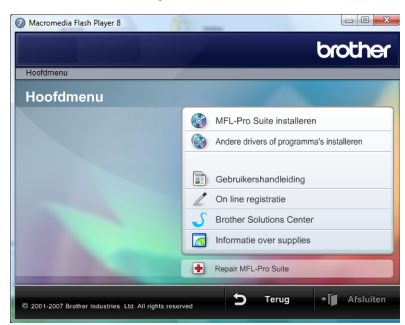

#### IFL-Pro Suite installeren

U kunt de MFL-Pro Suite-software en multifunctionele drivers installeren.

#### 🞯 Andere drivers of programma's installeren

U kunt extra MFL-Pro Suite software-hulpprogramma's installeren, installeren zonder ScanSoft™ PaperPort™ 11SE met OCR door NUANCE™ of de printerdriver alleen installeren.

## Gebruikershandleiding

De softwarehandleiding en netwerkhandleiding (alleen beschikbaar voor modellen met geïntegreerd netwerk) bekijken. De softwarehandleiding bevat instructies voor eigenschappen die beschikbaar zijn bij aansluiting op een computer. (bv. afdruk- en scandetails)

#### On line registratie

Registreer uw machine via de pagina Brother Productregistratie.

#### Brother Solutions Center

Ga naar het Brother Solutions Center voor veelgestelde vragen, gebruikershandleiding, driverupdates en tips voor het gebruik van uw machine. (toegang tot internet vereist)

#### Informatie over supplies

Kijk voor originele/echte supplies van Brother op onze website http://www.brother.com/original/

#### 🛨 Repair MFL-Pro Suite (alleen USB)

Als er een fout is opgetreden tijdens de installatie van de MFL-Pro Suite, gebruik dan deze selectie om de MFL-Pro Suite automatisch te repareren en opnieuw te installeren.

# Stap 2 Het stuurprogramma en software installeren

Volg de aanwijzingen op deze pagina voor de interface die u gaat gebruiken. Voor de nieuwste drivers en documentatie en voor de beste oplossing voor uw problemen heeft u vanaf uw CD-ROM / driver direct toegang tot het Brother Solutions Center of ga naar de website <u>http://solutions.brother.com</u>.

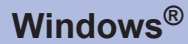

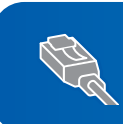

Bij gebruik van netwerkinterface ...... 10

## Het stuurprogramma en software installeren

3

## Bij gebruik van de USB-interface

#### 🚫 Onjuiste configuratie

Sluit de interfacekabel nog NIET aan. De interfacekabel wordt aangesloten wanneer de driver wordt geïnstalleerd.

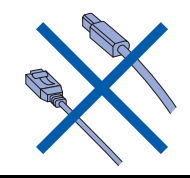

#### Belangrijk

Controleer of u de instructies vanaf STAP 1 De machine installeren in de Installatiehandleiding voltooid hebt.

#### Opmerking

- Sluit alle lopende toepassingen, alvorens u MFL-Pro Suite installeert.
- Als u machine beschikt over media drives (slots), controleer dan of er zich geen geheugenkaarten in de media drive van de machine bevinden.

## De driver installeren en de machine op uw computer aansluiten

Koppel de machine van het stopcontact en uw computer los, als u reeds een interfacekabel aangesloten hebt.

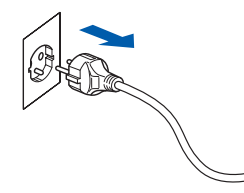

2 Zet de computer aan. (U moet met beheerdersbevoegdheden zijn aangemeld.) Plaats de meegeleverde CD-ROM voor Windows Vista™ in uw CD-ROM-station. Als het scherm met de modelnaam verschijnt, selecteert u uw machine. Als het taalscherm verschijnt, kiest u uw taal.

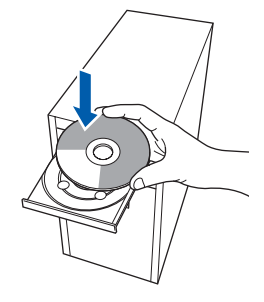

4 Het hoofdmenu van de CD-ROM wordt weergegeven. Klik op MFL-Pro Suite installeren.

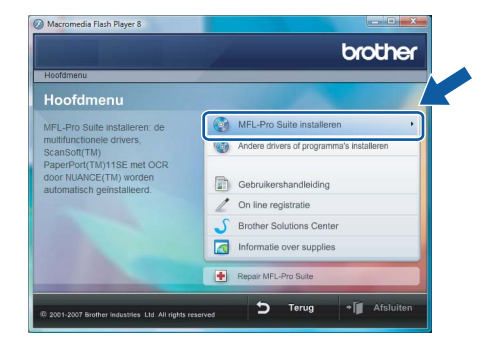

Als dit venster niet verschijnt, gebruik dan Windows<sup>®</sup> Explorer om het programma **start.exe** uit te voeren vanuit de hoofdmap van de Brother CD-ROM.

#### 🖉 Opmerking

Als het scherm **Gebruikersaccountbeheer** verschijnt, klikt u op **Toestaan**.

| Voer<br>gebru | het programma niet uit tenzij u weet waar het vandaan komt of als u het eerder hebt<br>.ikt. |
|---------------|----------------------------------------------------------------------------------------------|
|               | Inst32.exe<br>Onbekende uitgever                                                             |
| ٠             | Annuleren<br>Ik weet niet waar dit programma vandaan komt of wat weet.                       |
| *             | Toestaan<br>Ik vertrouw dit programma. Ik weet waar het vandaan komt of ik heb het eerder    |

Stap 2

9

5 Na het lezen en accepteren van de ScanSoft™ PaperPort™ 11SE-licentieovereenkomst, klikt u op Ja.

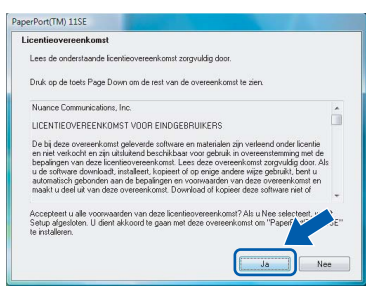

 De installatie van ScanSoft™ PaperPort™
 11SE start automatisch en wordt gevolgd door de installatie van MFL-Pro Suite.

7

8

Wanneer het venster met de softwarelicentieovereenkomst van Brother MFL-Pro Suite verschijnt, klikt u op **Ja** om de softwarelicentieovereenkomst te accepteren.

| Lenstinoverenkomi<br>Less de ordenstaande Kominoverenkomit zogrukäg door.<br>Diuk op de toets Page Down om de rest van de orvereenkomst te zien.<br>Einskulkenschwereenkomst vans Bondens schwarzpoducten BELANGRUK-LEEST U<br>OT AANDAPTIN DO Nees DEERBURKSECHTUNGEREENKANST in en |      |
|----------------------------------------------------------------------------------------------------|------|
| Leet de choestraande loenteovereenkomst zogivaag ooor.<br>Diuk op de toets Page Down om de rest van de overeenkomst te zien.<br>Betruit sechtovereenkomst voor Biother softwareproducten BELANGRUK-LEEST U<br>DIT ANDQUENTE DOOR: Deres GEBRUIKSRECHTOVEREENKOMST is een             |      |
| Druk op de toets Page Down om de rest van de overeenkomst te zien.<br>Bebruk sechtovereenkomst voor Broher-softwarepoducten BELANGRUK-LEEST U<br>DIT AANDACHTIG DOOR: Deze GEBRUIKSRECHTOVEREENKOMST is een                                                                          |      |
| Bebruiksrechtovereenkomst voor Brother-softwareproducten BELANGRIJK- LEEST U<br>DIT AANDACHTIG DOOR: Deze GEBRUIKSRECHTOVEREENKOMST is een                                                                                                    |      |
| DIT AANDACH HG DUUH: Deze GEBHUIKSHECHTUVEHEENKUMST is een                                                                                                    |      |
| rechtsgelage overeenkuntst tussen allen broner maasties, Lia, ( broner ) en is van                                                                                                    |      |
| toepassing op het gebruik van het Brother softwareproduct ("SDFTWARE") dat wordt<br>geïnstalleard wanneer u in de dialogsverster on de knon "Ver" ("Ja") kikt. Door on "Ja"                                                                                                    | 1.41 |
| te klikken, stemt u ernee in dat u wettelijk gebonden bent aan de voorwaarden van deze                                                                                                    | eze  |
| deze GEBRUIKSRECHTOVEREENKOMST, indien u niet instemt met de voorwaarden van<br>deze GEBRUIKSRECHTOVEREENKOMST, wordt geen licentie verstrekt voor het                                                                                                    |      |
| gebruik van de SOFTWARE. In dat geval mag u de SOFTWARE niet gebruiken.                                                                                                    | -    |

Als dit scherm verschijnt, kiest u **Lokale verbinding**, en klikt u vervolgens op **Volgende**. De installatie wordt voortgezet.

| Brother MFL-Pro Suite Installatie<br>Type verbinding                                                   |                         |
|----------------------------------------------------------------------------------------------------|-------------------------|
| Kies de setup optie die het beste bij uw behoeften past.<br>Toets de setup optie in die u nodig heeft. |                         |
| Lokale vertiinding     (USB)     [Ustalleren op maat                                                   |                         |
| Netwerk verbruding     Installeren op maat                                                             |                         |
|                                                                                                    | ge Volgende > Annuleren |

Als dit scherm verschijnt, kiest u **Standaard**, en klikt u vervolgens op **Volgende**. De installatie wordt voortgezet.

| Brother MFL-Pro Suite I                    | nstallatie                                                                                                    |
|--------------------------------------------|----------------------------------------------------------------------------------------------------|
| Setup Type                                 |                                                                                                    |
| Kies de Setup die u<br>Klik het door u gew | het beste past.<br>anste Setup type.                                                                                   |
| Standaard                                  | Het programma zal worden geïnstalleerd met de meest voorkomende<br>instellingen. Aarbevolen voor de meeste gebruikers. |
| 🖱 Aangepast                                | U kunt de opties kiezen die u wit installeren. Aanbevolen voor ervaren<br>gebruikers.                                  |
|                                            |                                                                                                    |
|                                            | < Volgende > Annuleren                                                                                                 |

Opmerking

Als dit scherm verschijnt, klikt u op het selectievakje en klikt u op **Installeren** om de installatie correct te voltooien.

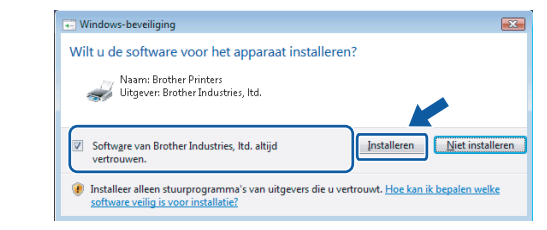

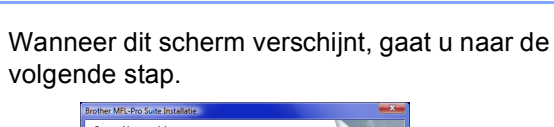

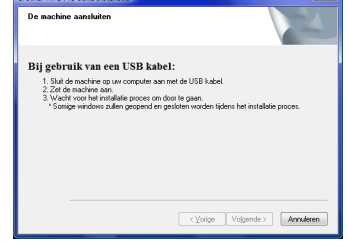

**10** Ga naar de stappen "De machine op uw computer aansluiten" voor uw model.

| Modelnumme                                                                                                | Paginanummer |
|----------------------------------------------------------------------------------------------------|--------------|
| MFC-5460CN, MFC-5860CN                                                                                    | pagina 6     |
| DCP-7010, DCP-7025, DCP-8060,<br>DCP-8065DN, MFC-7225N,<br>MFC-7420, MFC-8460N,<br>MFC-8660DN, MFC-8860DN | pagina 7     |
| MFC-3360C                                                                                                 | pagina 8     |

#### De machine op uw computer aansluiten.

Bij gebruik van MFC-5460CN en MFC-5860CN (De afbeeldingen zijn gebaseerd op MFC-5460CN.)

1 Til het scannerdeksel op totdat het veilig in de open positie vergrendeld wordt.

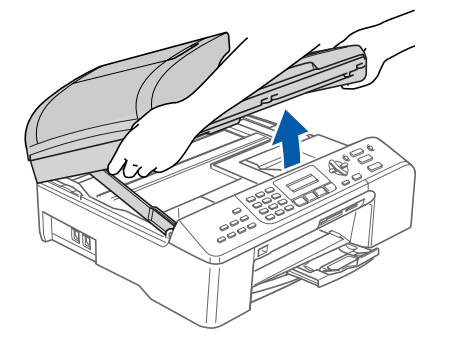

Sluit de USB-kabel aan op het USB-contact gemarkeerd met een — symbool. U vindt het USB-contact rechts binnen in de machine, zoals hieronder getoond.

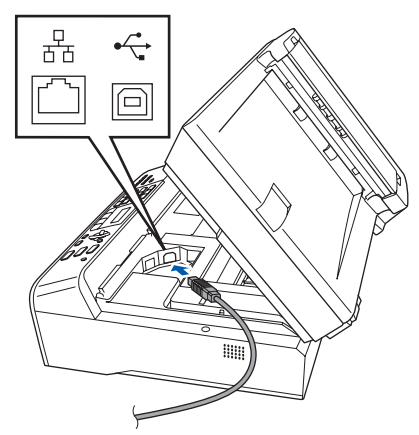

Leid de USB-kabel voorzichtig in de goot zoals hieronder getoond, door de gleuf rondom de machine en naar de achterkant ervan te volgen. Sluit vervolgens de kabel op uw computer aan.

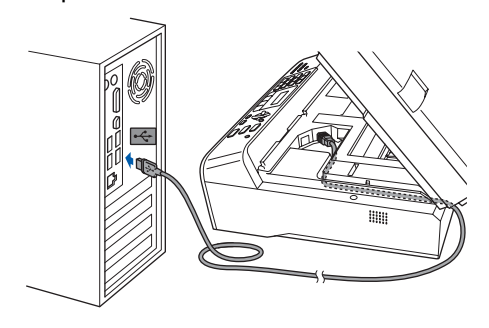

#### S Onjuiste configuratie

- Sluit de machine niet aan op een USB-poort op het toetsenbord of een USB-hub zonder voeding. Brother adviseert u om de machine rechtstreeks op uw computer aan te sluiten.
- Zorg ervoor dat de kabel het sluiten van het deksel niet verhindert, anders kan er een fout optreden.
- Zorg ervoor dat u een USB 2.0-kabel gebruikt die niet langer is dan 2 meter.
- Til het scannerdeksel op om het slot te ontgrendelen (①).
   Duw het scannerdeksel voorzichtig naar beneden (②) en sluit het scannerdeksel (③).

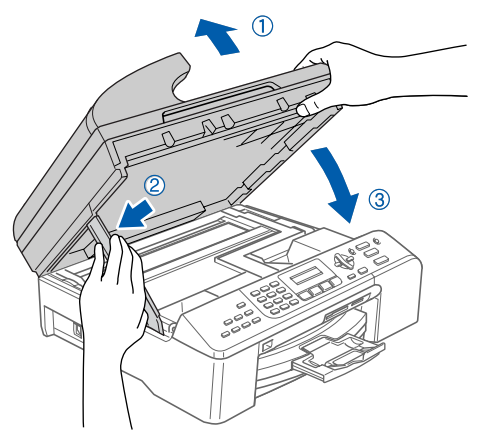

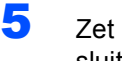

Zet de machine aan door het netsnoer aan te sluiten.

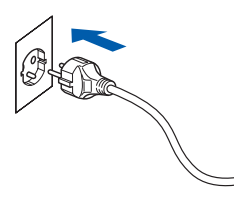

De installatie van de Brother-drivers start automatisch. De installatieschermen verschijnen één voor één. Wachten a.u.b., het kan een paar seconden duren voordat alle schermen verschijnen.

#### 🚫 Onjuiste configuratie

Tijdens deze installatie mag u GEEN van de schermen annuleren.

Stap 2

6 Wanneer het scherm **On line registratie** wordt weergegeven, maakt u uw keuze en volgt u de instructies op het scherm.

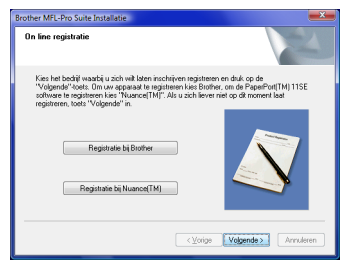

7 Klik op **Voltooien** om uw computer opnieuw te starten. Na het opnieuw starten van de computer, moet u met

beheerdersbevoegdheden zijn aangemeld.

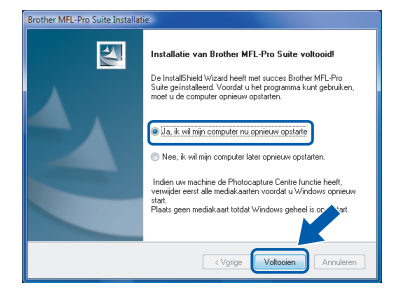

#### Opmerking

Na het opnieuw starten van de computer, wordt de Installatiediagnose automatisch opgestart. Als de installatie mislukt is, wordt het venster met de installatieresultaten weergegeven. Als de Diagnose een storing aantoont, volg dan de instructies op het scherm of lees de online hulp en veelgestelde vragen in

Starten/Alle programma's/Brother/XXX-XXXX (waar xxx-xxxx uw modelnaam is).

De MFL-Pro Suite is volledig geïnstalleerd.

#### 🖉 Opmerking

MFL-Pro Suite bevat de netwerkprinterdriver, netwerkscannerdriver, Brother ControlCenter3, ScanSoft™ PaperPort™ 11SE. ScanSoft™ PaperPort™ 11SE is een toepassing voor documentbeheer, voor het scannen en bekijken van documenten. Bij gebruik van DCP-7010, DCP-7025, DCP-8060, DCP-8065DN, MFC-7225N, MFC-7420, MFC-8460N, MFC-8660DN en MFC-8860DN (De afbeeldingen zijn gebaseerd op DCP-8060.)

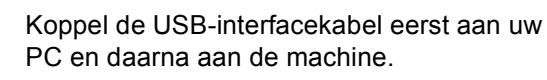

Vindows<sup>®</sup> USB

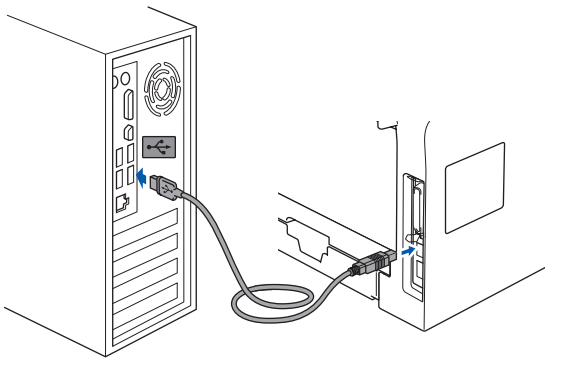

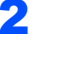

Steek de stekker in het stopcontact en zet de machine aan.

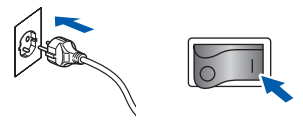

De installatie van de Brother-drivers start automatisch. De installatieschermen verschijnen één voor één, even wachten a.u.b.

#### **Onjuiste configuratie**

Tijdens deze installatie mag u GEEN van de schermen annuleren.

Wanneer het scherm On line registratie wordt weergegeven, maakt u uw keuze en volgt u de instructies op het scherm.

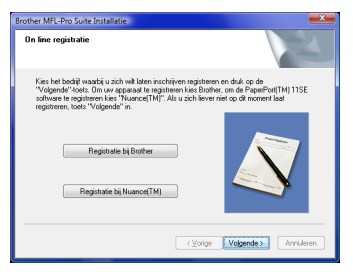

4 Klik op Voltooien om uw computer opnieuw te starten. Na het opnieuw starten van de computer, moet u met

beheerdersbevoegdheden zijn aangemeld.

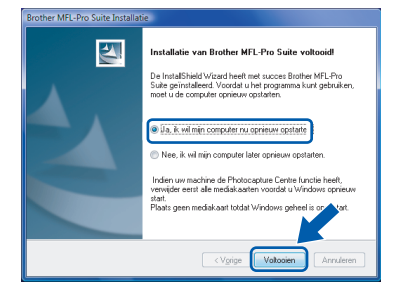

#### Opmerking

Na het opnieuw starten van de computer, wordt de Installatiediagnose automatisch opgestart. Als de installatie mislukt is, wordt het venster met de installatieresultaten weergegeven. Als de Diagnose een storing aantoont, volg dan de instructies op het scherm of lees de online hulp en veelgestelde vragen in

Starten/Alle programma's/Brother/XXX-XXXX (waar xxx-xxxx uw modelnaam is).

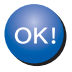

De MFL-Pro Suite is volledig geïnstalleerd.

#### Bij gebruik van MFC-3360C

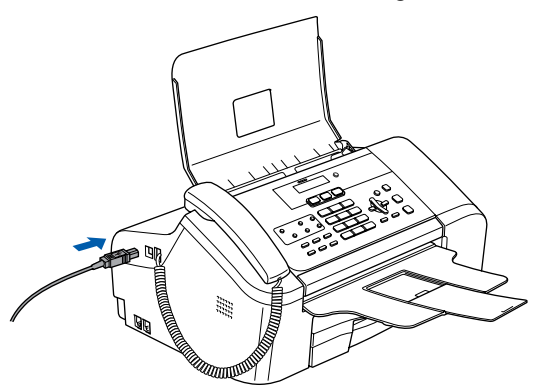

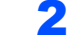

Sluit de USB-kabel op uw computer aan.

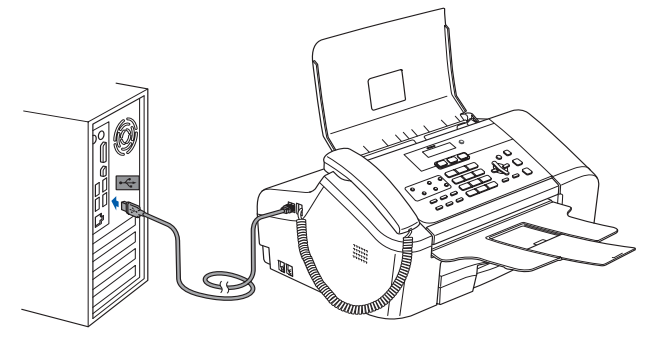

#### S Onjuiste configuratie

- Sluit de printer NIET aan op een USB-poort op het toetsenbord of een USB-hub zonder voeding. Brother adviseert u om de machine rechtstreeks op uw computer aan te sluiten.
- Zorg ervoor dat de kabel het sluiten van het deksel niet verhindert, anders kan er een fout optreden.
- Zorg ervoor dat u een USB 2.0-kabel gebruikt die niet langer is dan 2 meter.
- **3** Zet de machine aan door het netsnoer aan te sluiten.

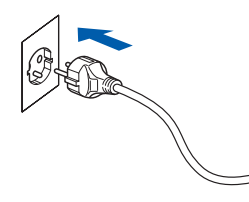

De installatie van de Brother-drivers start automatisch. De installatieschermen verschijnen één voor één, even wachten a.u.b.

#### **Onjuiste configuratie**

Tijdens deze installatie mag u GEEN van de schermen annuleren.

4 Wanneer het scherm **On line registratie** wordt weergegeven, maakt u uw keuze en volgt u de instructies op het scherm.

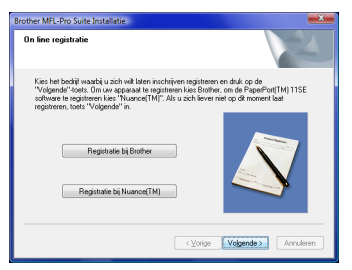

5 Klik op **Voltooien** om uw computer opnieuw te starten. Na het opnieuw starten van de computer, moet u met

beheerdersbevoegdheden zijn aangemeld.

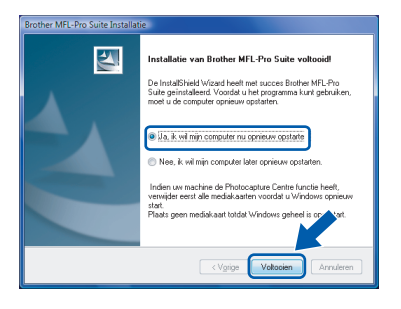

#### Opmerking

Na het opnieuw starten van de computer, wordt de Installatiediagnose automatisch opgestart. Als de installatie mislukt is, wordt het venster met de installatieresultaten weergegeven. Als de Diagnose een storing aantoont, volg dan de instructies op het scherm of lees de online hulp en veelgestelde vragen in

*Starten/Alle programma's/Brother/XXX-XXXX* (waar xxx-xxxx uw modelnaam is).

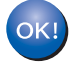

De MFL-Pro Suite is volledig geïnstalleerd.

#### 🖉 Opmerking

MFL-Pro Suite bevat de netwerkprinterdriver, netwerkscannerdriver, Brother ControlCenter3, ScanSoft™ PaperPort™ 11SE. ScanSoft™ PaperPort™ 11SE is een toepassing voor documentbeheer, voor het scannen en bekijken van documenten.

## Bij gebruik van netwerkinterface

De installatiestappen voor MFL-Pro Software Suite en de drivers zijn afhankelijk van uw modelnummer. Controleer onderstaande tabel voor de juiste installatiemethode voor uw model.

| Modelnummer                                             | Paginanummer |
|---------------------------------------------------------|--------------|
| MFC-5460CN, MFC-5860CN                                  | pagina 10    |
| DCP-8065DN, MFC-7225N, MFC-7820N, MFC-8460N, MFC-8860DN | pagina 14    |

#### Bij gebruik van MFC-5460CN en MFC-5860CN

#### Belangrijk

Controleer of u de instructies vanaf STAP 1 De machine installeren in de Installatiehandleiding voltooid hebt.

#### Opmerking

- Sluit alle lopende toepassingen, alvorens u MFL-Pro Suite installeert.
- Als u machine beschikt over media drives (slots), controleer dan of er zich geen geheugenkaarten in de media drive van de machine bevinden.

## (De afbeeldingen zijn gebaseerd op MFC-5460CN.)

Koppel de machine van het stopcontact en uw netwerk los, als u reeds een interfacekabel aangesloten hebt.

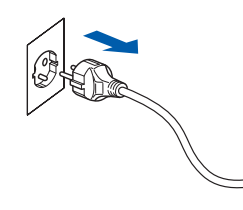

2 Gebruik met beide handen de plastic lipjes aan beide zijden van de machine om het scannerdeksel op te tillen totdat het veilig in de open positie vergrendeld wordt.

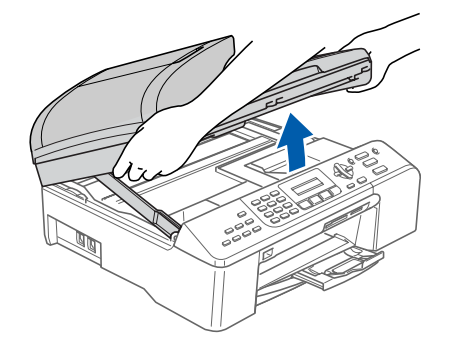

Plaats de netwerkkabel in het LAN-contact gemarkeerd met een -symbool. U vindt het LAN-contact links binnen in de machine, zoals hieronder getoond.

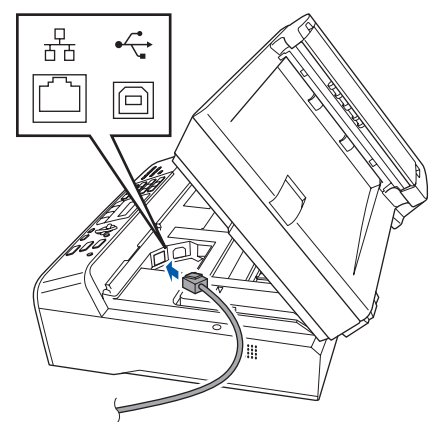

4 Leid de netwerkkabel voorzichtig in de goot zoals hieronder getoond, door de gleuf rondom de machine en naar de achterkant ervan te volgen. Sluit vervolgens de kabel op uw netwerk aan.

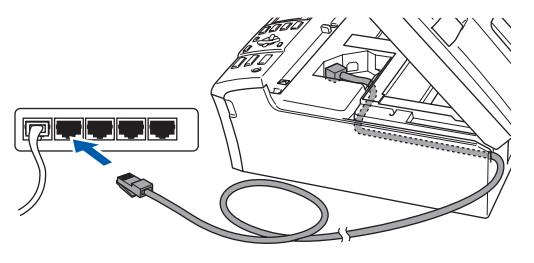

#### 🛇 Onjuiste configuratie

Zorg ervoor dat de kabel het sluiten van het deksel niet verhindert, anders kan er een fout optreden.

#### Opmerking

Als er zowel USB- als LAN-kabels worden gebruikt, leid dan beide kabels door de goot, de één boven op de andere. 5 Til het scannerdeksel op om het slot te ontgrendelen (1). Duw het scannerdeksel voorzichtig naar beneden (2) en sluit het scannerdeksel (3).

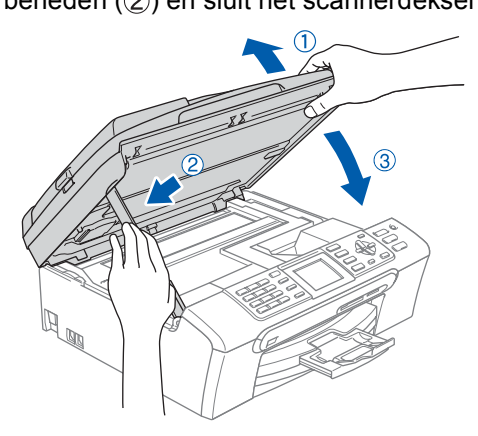

6 Zet de machine aan door het netsnoer aan te sluiten.

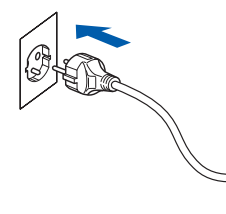

- Zet de computer aan.

U moet met beheerdersbevoegdheden zijn aangemeld.

Sluit alle lopende toepassingen, alvorens de MFL-Pro Suite te installeren.

#### Opmerking

Als u een persoonlijke firewall gebruikt, moet u deze voor de installatie uitschakelen. Start uw persoonlijke firewallsoftware opnieuw na de installatie.

8 Plaats de meegeleverde CD-ROM in uw CD-ROM-station. Als het scherm met de modelnaam verschijnt, selecteert u uw machine. Als het taalscherm verschijnt, kiest u uw taal.

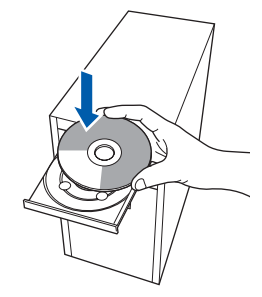

9 Het hoofdmenu van de CD-ROM wordt weergegeven. Klik op MFL-Pro Suite installeren.

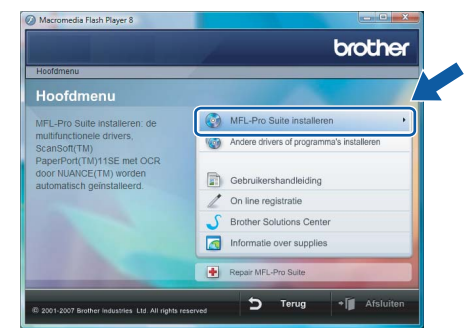

Als dit venster niet verschijnt, gebruik dan Windows<sup>®</sup> Explorer om het programma start.exe uit te voeren vanuit de hoofdmap van de Brother CD-ROM.

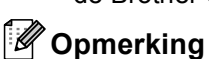

Wanneer het scherm Gebruikersaccountbeheer wordt weergegeven, klikt u op Toestaan.

**10** Na het lezen en accepteren van de ScanSoft™ PaperPort<sup>™</sup> 11SE-licentieovereenkomst, klikt u op Ja.

| centieovereenkomst                                                                                                    |     |
|----------------------------------------------------------------------------------------------------|-----|
| Lees de onderstaande licentieovereenkomst zorgvuldig door.                                                                                                    |     |
| Druk op de toets Page Down om de rest van de overeenkomst te zien.                                                                                                    |     |
| Nuance Communications, Inc.                                                                                                    | ^   |
| LICENTIEOVEREENKOMST VOOR EINDGEBRUIKERS                                                                                                    |     |
| De bij deze oroneen/coms gelevende schweie en metvisien zin verkeet onde loentie<br>en net verkooft in zij uitskerde boschiksaa voor gelevik noveeenstemming met de<br>bepuingen van deze loentievereenkomst. Less deze overeenkomst zagruidig dost. Als<br>de schwer devolueid, instaleet is loeite of op enige andere vereenkomst. deze overeenkomst<br>automatich gebonden aan de bepalingen en voorwaakden van deze orvereerkomst<br>maakt uit dei du van deze overeenkomst. Dovrieded I kopede deze oftware met d |     |
| Acceptent u alle voorwaarden van deze licentieovereenkomst? Als u Nes selecteert v<br>Setup algeeloten. U dient akkoord te gaan met deze overeenkomst om "Paper" v<br>te installeren.                                                                                                    | Se" |
| Ne                                                                                                    | •   |

- 11 De installatie van ScanSoft™ PaperPort™ 11SE start automatisch en wordt gevolgd door de installatie van MFL-Pro Suite.
- **12** Wanneer het venster met de softwarelicentieovereenkomst van Brother MFL-Pro Suite verschijnt, klikt u op Ja om de softwarelicentieovereenkomst te accepteren.

| Brother MFL-Pro Suite Installatie                                                                                                    | <b>×</b> |
|----------------------------------------------------------------------------------------------------|----------|
| Licentieovereenkomst<br>Lees de onderstaande licentieovereenkomst zorgvuldig door.                                                                                                    |          |
| Druk op de toets Page Down om de rest van de overeenkomst te zien.                                                                                                    |          |
| Bedrakunschörersenkond von Bindher schwergenzubrahm BELMARENU-LEEST U<br>DIT ANNCARTIN DORF bese GEBRUNSERCHTOVERENDORF is ein<br>nechtagelige overenkomst tusen um Bindher Industrie, LM ("Bindher") mir von<br>togenaring och teghturk von Heit Belferschwergenzelt, 25/2007 MARE" (da vonzul")<br>prinzibilited varierere un dit diskogenistie och kning. Ver ("Tal) NAR. Dio vonzul")<br>(EBRUINSERCHTOVEREINSEN)<br>(EBRUINSERCHTOVEREINSEN), and und schwargenzelt, 25/2007 mir<br>des GEBRUINSERCHTOVEREINSCH01, vond gene Isertie vestrekti von het<br>gesturk varie dis SCHWARE. Ind garvang und sch SCHWARE end genus here<br>vestrektiverein end gene Schware end gene Schware. | •        |
| Acceptent u die roomaarden van deze leerrieovereenkomst? Als u Nee aelechent, exoc<br>Selag alguidant. U dient akkood le gaan met deze overeenkomst on Brother MFM S<br>le troatern.<br>InstalSinitid                                                                                                    | t<br>ate |

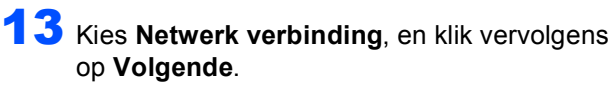

| Brother MFL-Pro Suite Installatie<br>Type verbinding                                             |                        |
|--------------------------------------------------------------------------------------------------|------------------------|
| Kies de setup optie die het beste bij uw behoefter<br>Toets de setup optie in die u nodig heeft. | n past.                |
| Lokale verbinding     USB     Installeren op maat                                                |                        |
| Netwerk verbinding     Installeren op maat                                                       |                        |
|                                                                                                  | < Volgende > Annuleren |

#### 🖉 Opmerking

 Als de machine voor uw netwerk is geconfigureerd, selecteert u de machine in de lijst en klikt u vervolgens op Volgende. Dit venster verschijnt niet, als er slechts één machine op het netwerk is aangesloten; deze wordt automatisch gekozen.

| BRNXXXXXXXXXXXXXX | A NUMBER OF A DESCRIPTION OF A DESCRIPTION OF A DESCRIPTI |          |         |
|-------------------|----------------------------------------------------------------------------------------------------|----------|---------|
|                   | XXXXXXXXXAAA                                                                                                    | MFC-XXXX | NC-XXXX |
| •                 |                                                                                                    |          |         |

Als u machine **APIPA** weergeeft in het veld **IP-adres**, klikt u op **Configureer het IP Adres** en voert u een IP-adres voor uw machine in dat geschikt is voor uw netwerk.

 Als de machine nog niet is geconfigureerd voor gebruik op uw netwerk, verschijnt het volgende scherm.

| Brother | MFL-Pro Suite 🛛 🛛 🔀                                            |
|---------|----------------------------------------------------------------|
| ⚠       | Zoek een ongeconfigureerd apparaat<br>Configureer het IP Adres |
|         | OK                                                             |

#### Klik op **OK**.

Het venster **Configureer het IP Adres** verschijnt. Voer een IP-adres in voor uw machine dat geschikt is voor uw netwerk, door de instructies op het scherm te volgen.

14 De installatie van de Brother-drivers start automatisch. De installatieschermen verschijnen één voor één. Wachten a.u.b., het kan een paar seconden duren voordat alle schermen verschijnen.

#### 🖉 Opmerking

Wanneer dit scherm verschijnt, klikt u op het selectievakje en klikt u op **Installeren** om de installatie juist te voltooien.

| Windows-beveiliging                                                                            |                                            |
|------------------------------------------------------------------------------------------------|--------------------------------------------|
| Wilt u de software voor het apparaat installer                                                 | ren?                                       |
| Naam: Brother Printers<br>Uitgever: Brother Industries, Itd.                                   |                                            |
| Software van Brother Industries, ltd. altijd vertrouwen.                                       | Installeren Niet installeren               |
| Installeer alleen stuurprogramma's van uitgevers die u<br>software veilig is voor installatie? | vertrouwt. <u>Hoe kan ik bepalen welke</u> |

#### S Onjuiste configuratie

Tijdens deze installatie mag u GEEN van de schermen annuleren.

**15** Wanneer het scherm **On line registratie** van Brother en ScanSoft wordt weergegeven, maakt u uw keuze en volgt u de instructies op het scherm.

| On line registratie                                                                                                    |                                                                                                  |                                      |
|----------------------------------------------------------------------------------------------------|--------------------------------------------------------------------------------------------------|--------------------------------------|
| Kies het bechijf waarbij u zich wit laten insch<br>"Volgende"-toets. Om uw apparaat te regist<br>software te registreren kies "Nuance[TM]".<br>registreren, toets "Volgende" in. | rijven registreren en druk op<br>eren kies Brother, om de Paj<br>Ns u zich liever niet op dit mi | de<br>perPort(TM) 11SE<br>pment laat |
| Registratie bij Brother                                                                                                    |                                                                                                  |                                      |
| Registratie bij Nuance(TM)                                                                                                    |                                                                                                  |                                      |
|                                                                                                    | < ⊻orige Volgend                                                                                 | e> Annuleren                         |

16 Klik op Voltooien om uw computer opnieuw te starten.

Na het opnieuw starten van de computer, moet u met beheerdersbevoegdheden zijn aangemeld.

| Brother MFL-Pro Suite Installatie                  |                                                                                                    |  |
|----------------------------------------------------|----------------------------------------------------------------------------------------------------|--|
|                                                    | Installatie van Brother MFL-Pre Suite volkooid<br>De Installatie van de een me soorse Buite MFL-Pro<br>Suis printaldeed Voordet uite programs kart gebruiken<br>neet uite computer na opriesen opstaten<br>( <u>1954, k. el. k. el. k. el. printale printale</u> )<br>(1964) europater la de opriesen opstaten. |  |
|                                                    | vervider eent ale mediakaarten voordat u Windows oprieuw<br>zaat.<br>Plaats geen mediakaart totdat Windows geheel is op faat.                                                                                                    |  |
| <vgripe annuleren<="" th="" voltooien=""></vgripe> |                                                                                                    |  |

#### 🖉 Opmerking

Na het opnieuw starten van de computer, wordt de Installatiediagnose automatisch opgestart. Als de installatie mislukt is, wordt het venster met de installatieresultaten weergegeven. Als de Diagnose een storing aantoont, volg dan de instructies op het scherm of lees de online hulp een veelgestelde vragen in

Starten/Alle programma's/Brother/MFC-XXXX (waar xxxx uw modelnummer is).

17 Wanneer u zeker weet dat u kunt afdrukken na de installatie, moet u de firewallsoftware weer activeren.

Firewall-instellingen op uw PC kunnen de noodzakelijke netwerkverbinding voor netwerkscannen en PC-Fax afwijzen.

Als u de Windows<sup>®</sup> Firewall gebruikt, volg dan onderstaande instructies. Als u een peroonlijke firewallsoftware gebruikt, raadpleeg dan de gebruikershandleiding voor uw software of neem contact op met de softwarefabrikant.

Stap 2

- 1 Klik op de knop Starten, Configuratiescherm, Netwerk en internet, Windows Firewall en klik vervolgens op Instellingen wijzigen.
- 2 Wanneer het scherm Gebruikersaccountbeheer verschijnt, ga dan als volgt te werk.
  - Gebruikers met beheerdersbevoegdheden: Klik op Doorgaan.

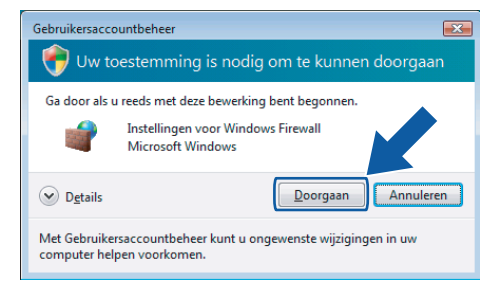

 Gebruikers zonder beheerdersbevoegdheden: Voer het beheerderswachtwoord in en klik op OK.

| Gebruikersacco                                        | untbeheer 📧                                                          | <u> </u> |
|-------------------------------------------------------|----------------------------------------------------------------------|----------|
| 💎 Uw to                                               | estemming is nodig om te kunnen doorgaan                             |          |
| Ga door als u reeds met deze bewerking bent begonnen. |                                                                      |          |
| 1                                                     | Instellingen voor Windows Firewall<br>Microsoft Windows              |          |
| Geef een adm<br>doorgaan.                             | ninistratorwachtwoord op en klik vervolgens op OK als u wilt         |          |
|                                                       | User                                                                 |          |
| <b>D</b> <u>e</u> tails                               | OK Annuleren                                                         |          |
| Met Gebruiker<br>computer help                        | saccountbeheer kunt u ongewenste wijzigingen in uw<br>sen voorkomen. |          |

- 3 Controleer of Windows Firewall op het tabblad **Algemeen** op Aan staat.
- 4 Klik op het tabblad Uitzonderingen.

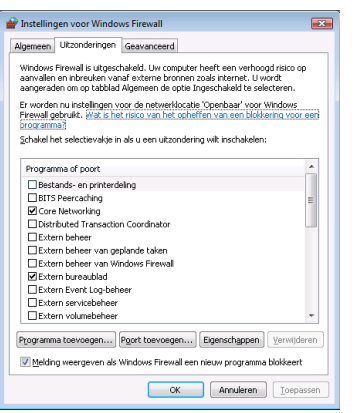

- 5 Klik op de knop **Poort toevoegen...**
- 6 Om poort **54925** toe te voegen voor netwerkscannen, onderstaande informatie invoeren:
  - In Naam: voer een willekeurige beschrijving in, bijvoorbeeld "Brother Scanner".
  - 2) In Poortnummer: voer "54925" in.

3) Controleer of **UDP** geselecteerd is. Klik vervolgens op **OK**.

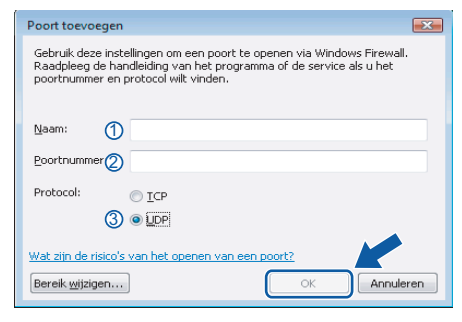

- 7 Klik op de knop Poort toevoegen....
- 8 Om poort **54926** toe te voegen voor Netwerk PC-Fax (alleen MFC-modellen), onderstaande informatie invoeren:
  - In Naam: voer een willekeurige beschrijving in, bijvoorbeeld "Brother Scanner".
  - 2) In **Poortnummer**: voer "**54926**" in.
     3) Controleer of **UDP** geselecteerd is. Klik vervolgens op **OK**.
- 9 Controleer of de nieuwe instelling is toegevoegd en aangevinkt, en klik vervolgens op OK.
- 10 Als u problemen blijft hebben met uw netwerkverbinding zoals netwerkscannen of -afdrukken, vinkt u het vakje **Bestands**en printerdeling aan in het tabblad **Uitzonderingen** en klikt u vervolgens op **OK**.

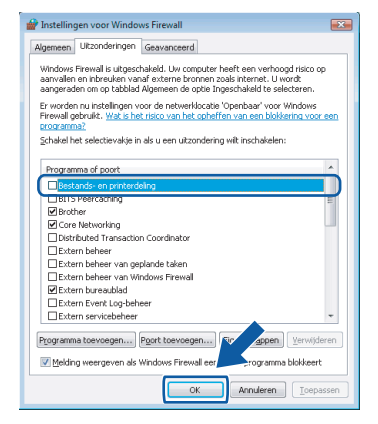

OK!

De MFL-Pro Suite is volledig geïnstalleerd.

#### Opmerking

MFL-Pro Suite bevat de netwerkprinterdriver, netwerkscannerdriver, Brother ControlCenter3, ScanSoft™ PaperPort™ 11SE. ScanSoft™ PaperPort™ 11SE is een toepassing voor documentbeheer, voor het scannen en bekijken van documenten.

## Het stuurprogramma en software installeren

Bij gebruik van DCP-8065DN, MFC-7225N, MFC-7820N, MFC-8460N en MFC-8860DN

#### Belangrijk

Controleer of u de instructies vanaf STAP 1 De machine installeren in de Installatiehandleiding voltooid hebt.

(De afbeeldingen zijn gebaseerd op DCP-8065DN.)

#### Opmerking

Sluit alle lopende toepassingen, alvorens u MFL-Pro Suite installeert.

- Zet de machine uit en haal de stekker van de machine uit het stopcontact.
- 2 Koppel de netwerkinterfacekabel eerst aan de machine en daarna aan uw netwerk.

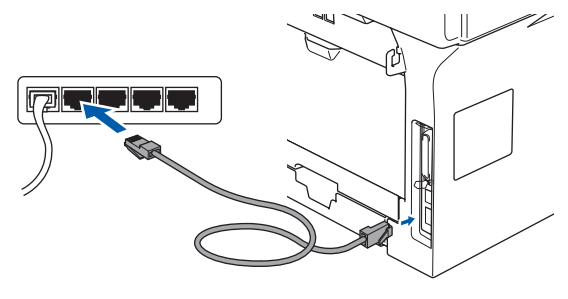

3 Steek de stekker in het stopcontact. Zet de stroomschakelaar aan.

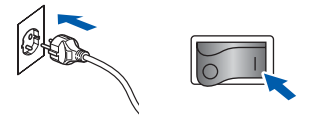

4 Zet de computer aan. (U moet met beheerdersbevoegdheden zijn aangemeld.) Sluit alle actieve toepassingen, alvorens u MFL-Pro Suite installeert.

#### Opmerking

Als u een persoonlijke firewall gebruikt, moet u deze voor de installatie uitschakelen. Start uw persoonlijke firewallsoftware opnieuw na de installatie. 5 Plaats de meegeleverde CD-ROM in uw CD-ROM-station. Als het scherm met de modelnaam verschijnt, selecteert u uw machine. Als het taalscherm verschijnt, kiest u uw taal.

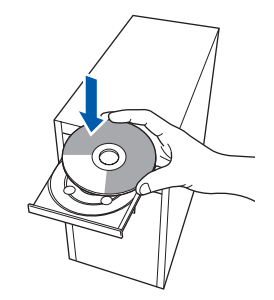

Het hoofdmenu van de CD-ROM wordt weergegeven. Klik op **MFL-Pro Suite** installeren.

6

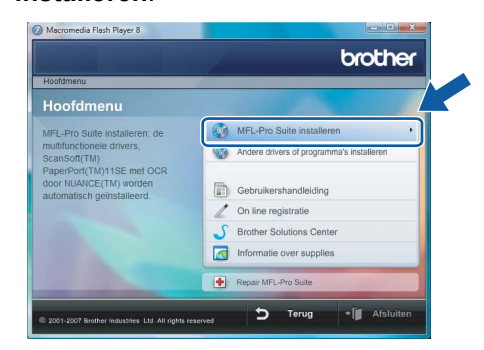

Als dit venster niet verschijnt, gebruik dan Windows<sup>®</sup> Explorer om het programma **start.exe** uit te voeren vanuit de hoofdmap van de Brother CD-ROM.

#### Opmerking

Wanneer het scherm **Gebruikersaccountbeheer** wordt weergegeven, klikt u op **Toestaan**.

| Gebruikersaccountbeheer                                                                                |
|----------------------------------------------------------------------------------------------------|
| 🚺 Een onbekend programma wil toegang tot uw computer verkrijgen                                        |
| Voer het programma niet uit tenzij u weet waar het vandaan komt of als u het eerder hebt<br>gebruikt.  |
| Inst32.exe<br>Onbekende uitgever                                                                       |
| Annuleren<br>Ik weet niet waar dit programma vandaan komt of wat weeten.                               |
| Toestaan<br>Ik vertrouw dit programma. Ik weet waar het vandaan komt of ik heb het eerder<br>gebruikt. |
| ⊗ Details                                                                                              |
| Met Gebruikersaccountbeheer kunt u ongewenste wijzigingen in uw computer helpen<br>voorkomen.          |

Na het lezen en accepteren van de ScanSoft™ PaperPort™ 11SE-licentieovereenkomst, klikt u op **Ja**.

| PaperPort(TM) 11SE                                                                                                    |    |
|----------------------------------------------------------------------------------------------------|----|
| Licentieovereenkomst                                                                                                    |    |
| Lees de onderstaande licentieovereenkomst zorgvuldig door.                                                                                                    |    |
| Druk op de toets Page Down om de rest van de overeenkomst te zien.                                                                                                    |    |
| Nuance Communications, Inc.                                                                                                    |    |
| LICENTIEOVEREENKOMST VOOR EINDGEBRUIKERS                                                                                                    |    |
| De bij dess oversenforden tijdevede softwase en nateralen tijn verkend onder loverla<br>en niet verkooften en jin utilaliden beschibaas voo gehauit, in overeententaaming net de<br>bepärjeren van deze loomieoversenkomst. Leen deze overeenkomst zagnvädig door. Jak<br>u de softwase doorloadi, instaleet loopiet of og engegendere visje gebindt. Bere u<br>automatisch gebonden aan de begalinger en voorwaalder van deze overeerkomst en<br>maakt u de loopie van deze overeenkomst. Dowrlaad of togele deze ontware het d |    |
| Acceptent u alle voorwaarden van deze licentieovereenkomst? Als u Nee selen veet v<br>Setup algeeloten. U dient akkoord te gaan met deze overeenkomst om "Paper"<br>te installeren.                                                                                                    | e" |
| Ja                                                                                                    |    |

Stap 2

Wanneer het venster met de softwarelicentieovereenkomst van Brother MFL-Pro Suite verschijnt, klikt u op Ja om de softwarelicentieovereenkomst te accepteren.

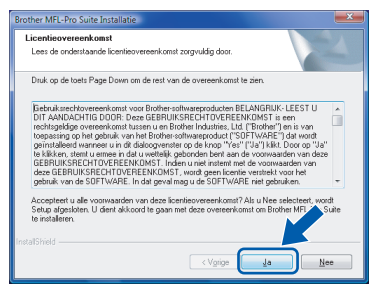

9 Kies Netwerk verbinding, en klik vervolgens op Volgende.

# Brother MSL-the Subte Installatio

**10** Als de machine voor uw netwerk is geconfigureerd, selecteert u de machine in de lijst en klikt u vervolgens op **Volgende**. Dit venster verschijnt niet, als er slechts één machine op het netwerk is aangesloten; deze wordt automatisch gekozen.

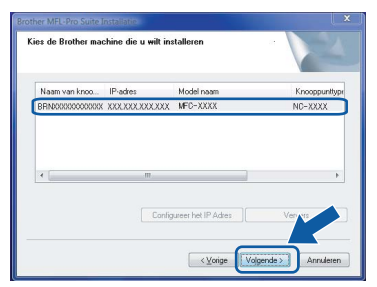

Als u machine **APIPA** weergeeft in het veld **IP-adres**, klikt u op **Configureer het IP Adres** en voert u een IP-adres voor uw machine in dat geschikt is voor uw netwerk.

#### 🖉 Opmerking

Als de machine nog niet is geconfigureerd voor gebruik op uw netwerk, verschijnt het volgende scherm.

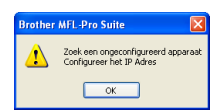

#### Klik op **OK**.

Het venster **Configureer het IP Adres** verschijnt. Voer een IP-adres in voor uw machine dat geschikt is voor uw netwerk, door de instructies op het scherm te volgen. De installatie van de Brother-drivers start automatisch. De installatieschermen verschijnen één voor één. Wachten a.u.b., het kan een paar seconden duren voordat alle schermen verschijnen.

#### **Onjuiste configuratie**

Tijdens deze installatie mag u GEEN van de schermen annuleren.

#### 🖉 Opmerking

Wanneer dit scherm verschijnt, klikt u op het selectievakje en klikt u op **Installeren** om de installatie juist te voltooien.

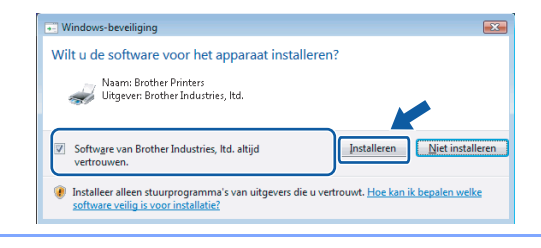

12 Wanneer het scherm On line registratie van Brother en ScanSoft wordt weergegeven, maakt u uw keuze en volgt u de instructies op het scherm.

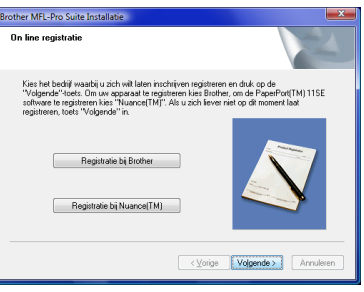

13 Klik op Voltooien om uw computer opnieuw te starten.

Na het opnieuw starten van de computer, moet u met beheerdersbevoegdheden zijn aangemeld.

| Brother MFL-Pro Suite Installatie                  |                                                                                                    |  |
|----------------------------------------------------|----------------------------------------------------------------------------------------------------|--|
|                                                    | Installatie van Brether MFL-Pro Suite voltaoid<br>De Installatie van beet met succes Bother MFL-Pro<br>Suis printateed Voordal uite programs kurd gebuiken,<br>met uite compare converse optimiser<br>(K.K.H.H.H.K.K.K.H.K.K.K.K.K.K.K.K.K.K.K |  |
|                                                    | verweide een aan mediakaarten voorde di windows geheel is op tot.<br>Plaats geen mediakaart totdat Windows geheel is op tot.                                                                                                    |  |
| <vgrige annuleren<="" th="" voltosien=""></vgrige> |                                                                                                    |  |

#### Opmerking

Na het opnieuw starten van de computer, wordt de Installatiediagnose automatisch opgestart. Als de installatie mislukt is, wordt het venster met de installatieresultaten weergegeven. Als de Diagnose een storing aantoont, volg dan de instructies op het scherm of lees de online hulp en veelgestelde vragen in

Starten/Alle programma's/Brother/XXX-XXXX (waar xxx-xxxx uw modelnaam is).

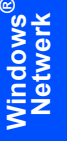

Stap 2

14 Wanneer u zeker weet dat u kunt afdrukken na de installatie, moet u de firewallsoftware weer activeren.

Firewall-instellingen op uw PC kunnen de noodzakelijke netwerkverbinding voor netwerkscannen en PC-Fax afwijzen.

Als u de Windows<sup>®</sup> Firewall gebruikt, volg dan onderstaande instructies. Als u een peroonlijke firewallsoftware gebruikt, raadpleeg dan de gebruikershandleiding voor uw software of neem contact op met de softwarefabrikant.

- 1 Klik op de knop Starten, Configuratiescherm, Netwerk en internet, Windows Firewall en klik vervolgens op Instellingen wijzigen.
- 2 Wanneer het scherm Gebruikersaccountbeheer verschijnt, ga dan als volgt te werk.
  - Gebruikers met beheerdersbevoegdheden: Klik op Doorgaan.

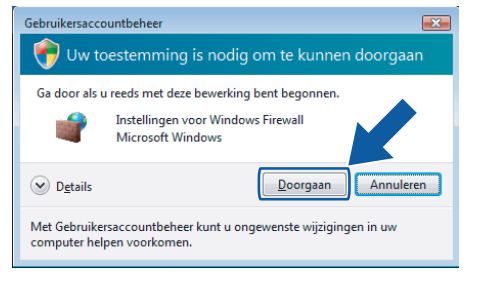

 Gebruikers zonder beheerdersbevoegdheden: Voer het beheerderswachtwoord in en klik op OK.

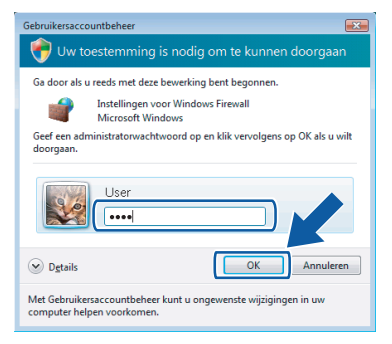

- 3 Controleer of Windows Firewall op het tabblad **Algemeen** op Aan staat.
- 4 Klik op het tabblad Uitzonderingen.

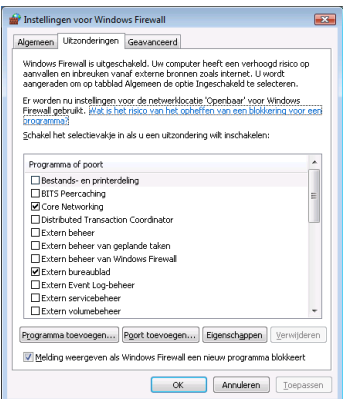

- 5 Klik op de knop **Poort toevoegen...**.
- 6 Om poort **54925** toe te voegen voor netwerkscannen, onderstaande informatie invoeren:
  - In Naam: voer een willekeurige beschrijving in, bijvoorbeeld "Brother Scanner".
  - 2) In Poortnummer: voer "54925" in.
  - 3) Controleer of **UDP** geselecteerd is. Klik vervolgens op **OK**.

| Poort toevoegen                                                                                                    | ×     |  |  |  |  |  |
|----------------------------------------------------------------------------------------------------|-------|--|--|--|--|--|
| Gebruik deze instellingen om een poort te openen via Windows Firewall.<br>Raadpleeg de handleiding van het programma of de service als u het<br>poortnummer en protocol wilt vinden. |       |  |  |  |  |  |
| Naam: ①                                                                                                    |       |  |  |  |  |  |
| Poortnummer                                                                                                    |       |  |  |  |  |  |
| Protocol: <u> </u>                                                                                                    |       |  |  |  |  |  |
| 3 O LDP                                                                                                    |       |  |  |  |  |  |
| Wat zijn de risico's van het openen van een poort?                                                                                                    |       |  |  |  |  |  |
| Bereik wijzigen                                                                                                    | leren |  |  |  |  |  |
|                                                                                                    |       |  |  |  |  |  |

- 7 Klik op de knop **Poort toevoegen...**
- 8 Om poort **54926** toe te voegen voor Netwerk PC-Fax (alleen MFC-modellen), onderstaande informatie invoeren:
  - In Naam: voer een willekeurige beschrijving in, bijvoorbeeld "Brother Scanner".
  - 2) In Poortnummer: voer "54926" in.
  - 3) Controleer of **UDP** geselecteerd is.
  - Klik vervolgens op **OK**.
- 9 Controleer of de nieuwe instelling is toegevoegd en aangevinkt, en klik vervolgens op OK.
- 10 Als u problemen blijft hebben met uw netwerkverbinding zoals netwerkscannen of afdrukken, vinkt u het vakje **Bestands- en printerdeling** aan in het tabblad **Uitzonderingen** en klikt u vervolgens op **OK**.

| 🔐 Instellingen voor Windows Firewall                                                                                                    |
|----------------------------------------------------------------------------------------------------|
| Algemeen Uitzonderingen Geavanceerd                                                                                                    |
| Windows Firewall is uitgeschakeld. Uw computer heeft een verhoogd risico op<br>aanvallen en inbreuken vanaf externe bronnen zoals internet. U wordt<br>aangeraden om op tabblad Algemeen de optie Ingeschakeld te selecteren. |
| Er worden nu instellingen voor de netwerklocatie 'Openbaar' voor Windows<br>Firewall gebruikt. Wat is het risco van het opheffen van een blokkering voor een<br>programma?                                                    |
| Schakel het selectievakje in als u een uitzondering wilt inschakelen:                                                                                                    |
| Programma of poort                                                                                                    |
| Bestands- en printerdeling                                                                                                    |
| Buts Peercaching E                                                                                                    |
| ✓ Brother                                                                                                    |
| Core Networking                                                                                                    |
| Distributed Transaction Coordinator                                                                                                    |
| Extern beheer                                                                                                    |
| Extern beheer van geplande taken                                                                                                    |
| Extern beheer van Windows Firewall                                                                                                    |
| Extern bureaublad                                                                                                    |
| Extern Event Log-beheer                                                                                                    |
| Extern servicebeheer 🔹                                                                                                    |
| Programma toevoegen Poort toevoegen Fir appen Verwijderen                                                                                                    |
| Melding weergeven als Windows Firewall eer                                                                                                    |
| OK Annuleren Ioepassen                                                                                                    |

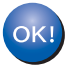

De MFL-Pro Suite is volledig geïnstalleerd.

#### Opmerking

MFL-Pro Suite bevat de netwerkprinterdriver, netwerkscannerdriver, Brother ControlCenter3, ScanSoft™ PaperPort™ 11SE. ScanSoft™ PaperPort™ 11SE is een toepassing voor documentbeheer, voor het scannen en bekijken van documenten.

## Hulpprogramma BRAdmin Light

BRAdmin Light wordt gebruikt voor de voorbereidende installatie van op het netwerk aangesloten apparaten van Brother. Het kan tevens worden gebruikt om op uw netwerk te zoeken naar producten van Brother, voor het weergeven van de status en voor het configureren van algemene netwerkinstellingen, zoals het IP-adres. Kijk voor nadere informatie over BRAdmin Light op http://solutions.brother.com.

#### Opmerking

Voor meer geavanceerd printerbeheer gebruikt u de meest recente versie van Brother BRAdmin Professional, die u kunt downloaden van <u>http://solutions.brother.com</u>.

#### Het configuratieprogramma BRAdmin Light installeren

#### Opmerking

Het standaardwachtwoord voor de afdrukserver is **access**. U kunt BRAdmin Light gebruiken om het wachtwoord te wijzigen.

1 Klik op Andere drivers of programma's installeren in het scherm met het menu.

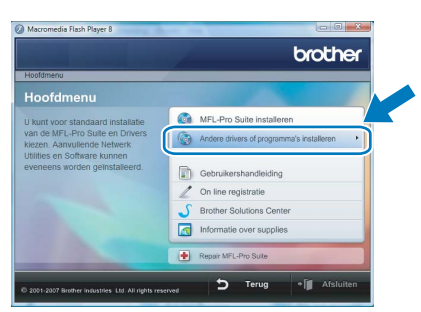

2 Klik op **BRAdmin Light** en volg de instructies op het scherm.

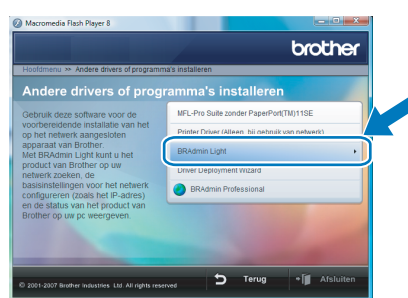

Wanneer het scherm Gebruikersaccountbeheer wordt weergegeven, klikt u op Toestaan.

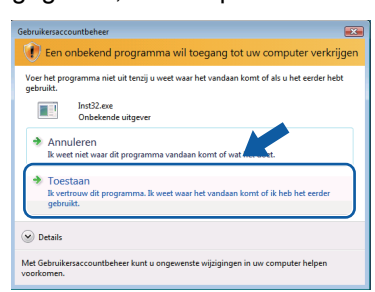

#### IP-adres, subnetmasker en gateway instellen met BRAdmin Light

#### Opmerking

2

3

Δ

Als u een DHCP/BOOTP/RARP-server in het netwerk hebt, kunt u de volgende stappen overslaan. De afdrukserver zal het IP-adres namelijk automatisch opvragen.

 Start BRAdmin Light. Het zoekt automatisch naar nieuwe apparaten.

| Zoeken naar machines                               |
|----------------------------------------------------|
| Gedurende 6 seconden op netwerk Stoppen met zoeken |
|                                                    |
| Nieuwe machines : 0 (Niet geconfigureerd: 0)       |

Dubbelklik op het niet geconfigureerde apparaat.

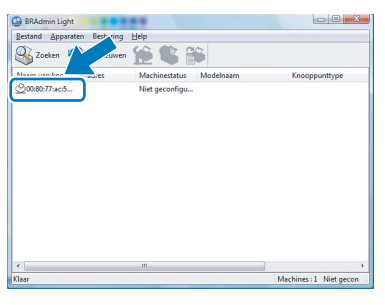

Selecteer **STATIC** voor **Boot-methode**. Voer **IP-adres**, **Subnetmasker** en **Gateway** in, en klik vervolgens op **OK**.

| TCP/IP-adres configureren                               |                  |  |  |  |  |  |  |
|---------------------------------------------------------|------------------|--|--|--|--|--|--|
| Netwerk                                                 |                  |  |  |  |  |  |  |
| Boot-methode<br>AUTO<br>STATIC<br>DHCP<br>RARP<br>BOOTP |                  |  |  |  |  |  |  |
| IP-adres                                                | 192.168.1.2      |  |  |  |  |  |  |
| Subnetmasker                                            | 255.255.255.0    |  |  |  |  |  |  |
| Gateway                                                 | 0.0.0.           |  |  |  |  |  |  |
|                                                         | K Annuleren Help |  |  |  |  |  |  |

De adresgegevens worden naar de machine weggeschreven.

### ScanSoft<sup>™</sup> PaperPort<sup>™</sup> 11SE met OCR door NUANCE<sup>™</sup>

ScanSoft™ PaperPort™ 11SE voor Brother is een toepassing voor documentbeheer. U kunt PaperPort™ 11SE gebruiken om gescande documenten te bekijken.

PaperPort<sup>™</sup> 11SE heeft een geavanceerd, maar eenvoudig te gebruiken vulsysteem dat u helpt bij het organiseren van uw grafieken en tekstdocumenten. Hiermee kunt u documenten van verschillende formaten mengen of 'stapelen' voor afdrukken, faxen of archiveren.

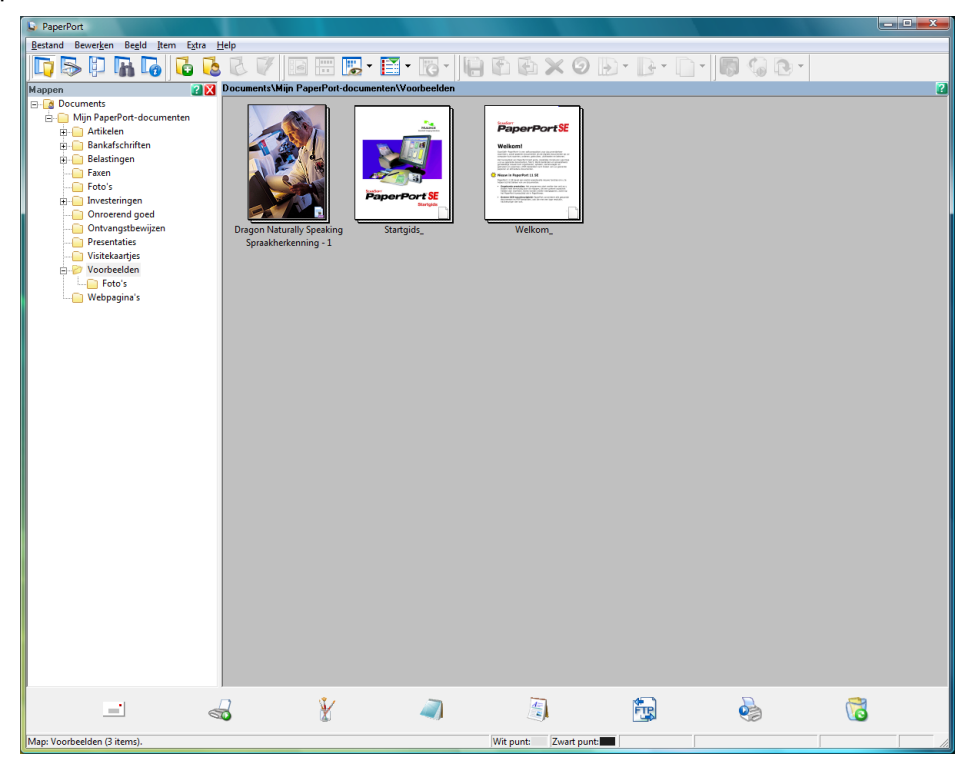

Om de hele gebruikershandleiding ScanSoft™ PaperPort™ 11SE te bekijken, kiest u Help in de PaperPort™ 11SE menubalk en klikt u op Startgids.

Wanneer u MFL-Pro Suite installeert, wordt ScanSoft™ PaperPort™ 11SE voor Brother automatisch geïnstalleerd.

U kunt toegang verkrijgen tot ScanSoft™ PaperPort™ 11SE door middel van de ScanSoft™ PaperPort™ 11SEprogrammagroep die zich bevindt in Starten/Alle programma's/ScanSoft PaperPort 11SE op uw PC.

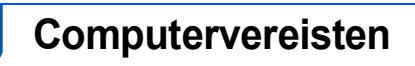

| Minimale Systeemvereisten en Ondersteunde PC-softwarefuncties                              |                                                  |                                                                                      |                                                                                                    |                                                    |                   |                                    |  |  |  |
|--------------------------------------------------------------------------------------------|--------------------------------------------------|--------------------------------------------------------------------------------------|----------------------------------------------------------------------------------------------------|----------------------------------------------------|-------------------|------------------------------------|--|--|--|
| Besturings                                                                                 | systemen                                         | Ondersteunde<br>Functies                                                             | Interface                                                                                                    | Minimumprocessor                                   | Aanbevolen<br>RAM | Vereiste<br>Ruimte<br>HARDE Schijf |  |  |  |
| Windows <sup>®</sup>                                                                       | Windows<br>Vista™                                | Afdrukken,<br>Scannen,<br>PC-FAX <sup>1</sup> ,<br>Verwijderbare Schijf <sup>2</sup> | USB,<br>USB<br>10/100<br>BASE-TX <sup>3</sup>                                                                                  | 1 GHz 32-bit (x86) of<br>64-bit (x64)<br>processor | 1.0 GB            | 1.0 GB                             |  |  |  |
| <sup>1</sup> PC FAX ondersteunt alleen zwart/wit-faxen.                                    |                                                  |                                                                                      |                                                                                                    |                                                    |                   |                                    |  |  |  |
| <sup>2</sup> Verwijderbare schijf is een functie van PhotoCapture<br>Center <sup>®</sup> . |                                                  |                                                                                      | Ga voor de meest recente driverupdates naar www.brother.com.<br>Alle handelsmerken, merk- en productnamen zijn eigendom van de |                                                    |                   |                                    |  |  |  |
| <sup>3</sup> Alleen DO<br>MFC-586<br>MFC-846                                               | CP-8065DN, MFC<br>0CN, MFC-7225<br>0N, MFC-8660D | C-440CN, MFC-5460CN,<br>N, MFC-7820N,<br>N, MFC-8860DN.                              | desbetreffende bedrijven.                                                                                                    |                                                    |                   |                                    |  |  |  |

#### Handelsmerken

Het Brother-logo is een wettig gedeponeerd handelsmerk van Brother Industries, Ltd.

Windows, MS-DOS en Windows zijn wettig gedeponeerde handelsmerken van Microsoft Corporation in de V.S. en andere landen.

Windows Vista is ofwel een wettig gedeponeerd handelsmerk of handelsmerk van Microsoft Corporation in de Verenigde Staten en/of andere landen.

Alle andere termen en merk- en productnamen die in deze Windows Vista™-handleiding worden genoemd, zijn wettig gedeponeerde handelsmerken van de desbetreffende bedrijven.

Nuance, het Nuance-logo, PaperPort en ScanSoft zijn handelsmerken of wettig gedeponeerde handelsmerken van Nuance Communications of haar filialen in de Verenigde Staten en/of andere landen.

#### Samenstelling en publicatie

Deze handleiding is samengesteld en gepubliceerd onder supervisie van Brother Industries, Ltd. De nieuwste productgegevens en specificaties zijn in deze handleiding verwerkt.

De inhoud van deze handleiding en de specificaties van het product kunnen zonder voorafgaande kennisgeving worden gewijzigd.

Brother behoudt zich het recht voor om de specificaties en de inhoud van deze handleiding zonder voorafgaande kennisgeving te wijzigen. Brother is niet verantwoordelijk voor enige schade, met inbegrip van gevolgschade, voortvloeiend uit het gebruik van deze handleiding of de daarin beschreven producten, inclusief maar niet beperkt tot zetfouten en andere fouten in deze publicatie.

Dit product is bedoeld voor gebruik in een professionele omgeving.

#### Auteursrecht en licentie

© 2007 Brother Industries, Ltd. © 1998-2007 TROY Group, Inc. © 1983-2007 PACIFIC SOFTWORKS INC. Dit product wordt geleverd met de software "KASAGO TCP/IP", ontwikkeld door Elmic Systems, Inc. © 2007 Devicescape Software, Inc. Alle rechten voorbehouden.

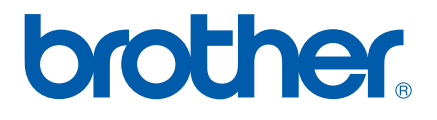